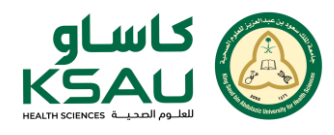

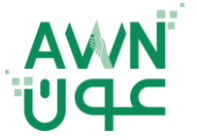

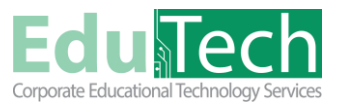

Guide Reference:

ET-AWN-721

Version 1

## **PDF Secure Tool in AWN**

## Upload a PDF file using the PDF Secure

Log in to AWN using your credentials, and Turn on edit mode at the bottom of the page

- 1. From the Course Content, click **Add an activity or resource**
- 2. Choose Resources from the tab
- 3. Select PDF Secure
- 4. Name it and upload your PDF file
- 5. Save changes

| course content             |             |               | Course star         | t date: 1/11/24 Categ | jory: Eau lech Academy  | $\rangle$ |
|----------------------------|-------------|---------------|---------------------|-----------------------|-------------------------|-----------|
| Course Overview 🖋          |             |               |                     |                       | :                       |           |
| H5P<br>Course Overview     | Ø           |               |                     |                       | Mark as done            |           |
| FORUM<br>Announcements     | di s        |               |                     |                       | i                       | 12        |
| Add an activity or r       | resource    |               |                     |                       |                         |           |
|                            |             |               |                     |                       |                         |           |
| AN ACTIVITY OR RESOURCE    |             |               |                     |                       | ×                       |           |
| ch                         |             |               |                     |                       |                         |           |
| Book<br>☆ ❹                | File<br>☆ ● | Folder<br>☆ 0 | IMS content package | Page                  | 寛.<br>Secure PDF<br>☆ 〇 | 3         |
| Text and media area<br>☆ ● | URL         |               |                     |                       |                         |           |
|                            |             |               |                     |                       |                         |           |

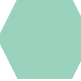

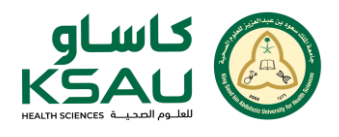

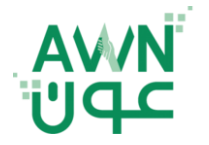

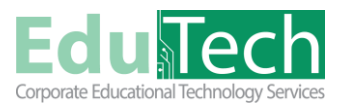

Version 1

Guide Reference: ET-AWN-721

| Adding a new Secure PDF |                                                      |
|-------------------------|------------------------------------------------------|
| ≺ General               | Eq                                                   |
| Name                    | 0                                                    |
| Description             |                                                      |
|                         |                                                      |
|                         |                                                      |
|                         | Display description on course page                   |
| Select files            | Maximum file size: Unlimited, maximum number of file |
|                         | B D H = A                                            |
|                         | ٩                                                    |
|                         | You can drag and drop files here to add them.        |
|                         | Accepted file types:                                 |
|                         |                                                      |

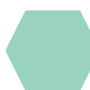